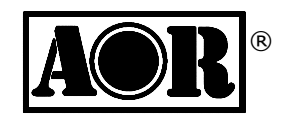

# **AR-DV1** Tablet App Interface

Small size communication device with WIFI enabled Web API (Requires AR-DV1 firmware 1903A or newer)

# Quick start guide

First edition 2019.04

AOR Ltd. Authority On Radio Communications

- 1. Introduction
  - This product is a WEB API operated single board computer device set-up to operate the AR-DV1 receiver in VFO mode. Included are: RPI 3B+ with case, AC adapter, SD card containing the special operating system, USB audio adapter, USB cable, user manual, Web API documentation. Source code available on Github.
  - With the supplied webAPI you can control the AR-DV1 and listen to the received audio, through your tablet's web browser. This system is limited to a 1 receiver / 1 client configuration.
  - Network-related functions
    - 1. Wireless LAN access point function (WPA2, passphrase authentication). You can connect your tablet directly to the adapter device.
    - 2. Wired LAN connection function (DHCP client). You can connect to an existing wired LAN with DHCP service.
    - 3. Wired LAN network sharing function By connecting the wired LAN port to the Internet, you can connect to a time server while the device is connected to the receiver through WIFI. It is possible to connect to a server different than a time server, however unlike with dedicated equipment, high-speed communication is not recommended in that case.
    - 4. Wired LAN port access control function (password authentication) The client terminal that connects to the wired LAN uses password authentication when using the Web App.
  - Receiver Clock setting function Possibility to sync the receiver's clock to the tablet clock.
  - The web app has been confirmed to work on ipad Safari, Amazon Silk and Android Chrome (\*) in their latest version of 2018.
    - (\*): The built-in sample web app is limited in screen size and is not recommended for use on smartphones, Android tablets, or Kindle Fire tablets.

• For web app developers

The supplied web app allows web app developers to easily create a control app for AR-DV1 even if they are not familiar with the receiver's serial communication port control commands. However creating web apps requires knowledge such as HTML5, CSS, JavaScript, jquery, or jquery Mobile.

You can also create your app to fit various screen sizes.

For details regarding receiver commands, please refer to the AR-DV1 command list manual.

As you will be using JavaScript environment node.js on the server-side, you need to be familiar with the Raspbian operating system environment for feature changes and additions.

AOR Ltd. will provide no technical support for the creation of web apps.

• External web app hosting

The web app html and javascript files location is not limited to the RPI, and can be hosted on another network's web server capable of simultaneous communication between the RPI and the tablet.

 Instruction manuals, WEB API technical documents This documentation is available for download at www.aorja.com.

## • Features overview

| 1 | Network connection and authentication            | <ul> <li>Wireless access point</li> <li>LAN connection</li> </ul>                                                                   | Tablet and other devices can be wirelessly connected, using WPA2 passphrase<br>authentication<br>DHCP server function (wireless port only)<br>Connect to an existing LAN, DHCP client function (wired LAN port only)<br>WebAPI access Control (CORS), password authentication                                                                                                    |
|---|--------------------------------------------------|----------------------------------------------------------------------------------------------------|----------------------------------------------------------------------------------------------------|
| 2 | Wired LAN connection sharing function            | <ul> <li>By connecting the wire<br/>is connected to the red</li> </ul>                                                              | d LAN port to the Internet, you can connect to a time server (such as NTP) while the device ceiver through WIFI.                                                                                                    |
| 3 | VFO mode operation                               | $\cdot$ See API list                                                                                                    |                                                                                                    |
| 4 | Features of the sample<br>web app                | <ul> <li>Frequency tuning</li> <li>Settings</li> <li>Log</li> <li>Spectrum</li> <li>Waterfall</li> <li>Set receiver time</li> </ul> | Frequency input by number keys on the web app, and change frequency per step (1x, 10x)<br>Receiver power on/off, volume, squelch value, demodulation mode, IF bandwidth,<br>frequency step, step-adjust, CTCSS, DCS, D-CR (NXDN) 15 bit descramble code,<br>digital signal info on/off, basic spectrum display(span, IF bandwidth, signal level detection<br>latency)<br>Receive log display<br>Simple spectrum display (0.4-10 MHz bandwidth). Audio disabled during spectrum display.<br>Simple waterfall display (0.4-10 MHz bandwidth). Audio disabled during waterfall display.<br>Receiver clock is synced to the tablet clock during operation (corresponds to the time zone<br>of the terminal) |
| 5 | Sample web app<br>system management<br>functions | <ul> <li>Settings</li> <li>Shutdown</li> <li>Reboot</li> <li>SSH</li> </ul>                                                         | Changing the password while connected via wired LAN<br>Wireless adapter information display (MAC address, IP address)<br>Wireless adapter configuration changes (wireless LAN channel, country code, SSID,<br>passphrase)<br>Ethernet adapter information display (MAC address, IP address)<br>Shutdown of the adapter device (imperative before power disconnection)<br>Reboot of the adapter device (imperative after system changes)<br>Enable/disable the SSH function of the adapter device                                                                                                    |

## 2. Table of contents

| 1. Introduction                              | 1  |
|----------------------------------------------|----|
| 2. Table of contents                         | 4  |
| 3. Scope and technical data of this document | 5  |
| 4. Supplied items                            | 5  |
| 5. Network connection methods                | 6  |
| 6. What to do before use                     | 7  |
| 7. Description of supplied hardware          | 8  |
| 8. How to connect the hardware               |    |
| 9. Default connection details                |    |
| 10. Power supply                             |    |
| 1. Turn the power on                         |    |
| 2. Shutdown and power off                    |    |
| 11. Access the device.                       |    |
| 12. How to use the sample web app            |    |
| 13. Specifications                           | 24 |
| 14. API list                                 |    |
| 15. License information                      |    |

#### $\bullet$

Safety precautions Please refer to "Raspberry Pi safety instructions and quick start guide" for the computer that is included in this product.

## 3. Scope and technical data of this document

This document explains how to setup and operate the AR-DV1 Tablet App Interface, of which function is to control the AR-DV1 and listen to the received audio, through your tablet's web browser.

If you wish to create a web application using the Web API of this adapter device, please refer to the technical information available at the following addresses:

www.aorja.com/receivers/ar-dv1tai.html www.aorja.com/receivers/ar-web-api.html

### 4. Supplied items

| 1 | 16GB SDHC card        | 1 | Contains the special operating system "AR-DV1 Tablet App Interface" |
|---|-----------------------|---|---------------------------------------------------------------------|
| 2 | Single board computer | 1 | Raspberry Pi 3 Model B+                                             |
| 3 | Case                  | 1 | Specific to this single board computer                              |
| 4 | USB audio adapter     | 1 | Audio codec: C-Media HS-100B                                        |
| 5 | AC adapter            | 1 | DC5V 2.5A, AC100 $\sim$ 240V(50/60Hz) with microUSB plug            |
| 6 | USB cable             | 1 | USB A (Male) – Micro B (Female) Left L-type                         |
| 7 | Audio cable           | 1 | 3.5mm Stereo, L-type                                                |
| 8 | Safety guide          | 1 | Raspberry Pi SAFETY INSTRUCTIONS AND QUICK START GUIDE              |
| 9 | Quick start guide     | 1 | Printed                                                             |

- 5. Network connection methods
  - 1. Your tablet can use a direct wifi connection (WPA2, passphrase) with the adapter device. The AR-DV1 receiver clock is automatically synced to the clock of the tablet device, when the web app is connected.

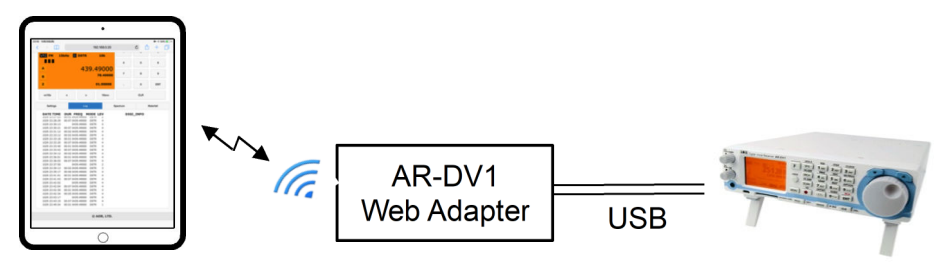

2. Through the web adapter device, your tablet can synchronize time with a time server on Internet.

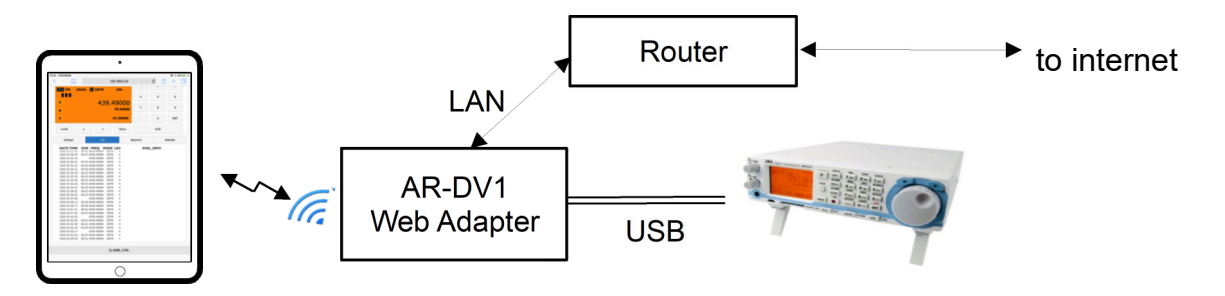

3. Your tablet is connected to your router's wifi. The web app uses password authentication when connecting to the API.

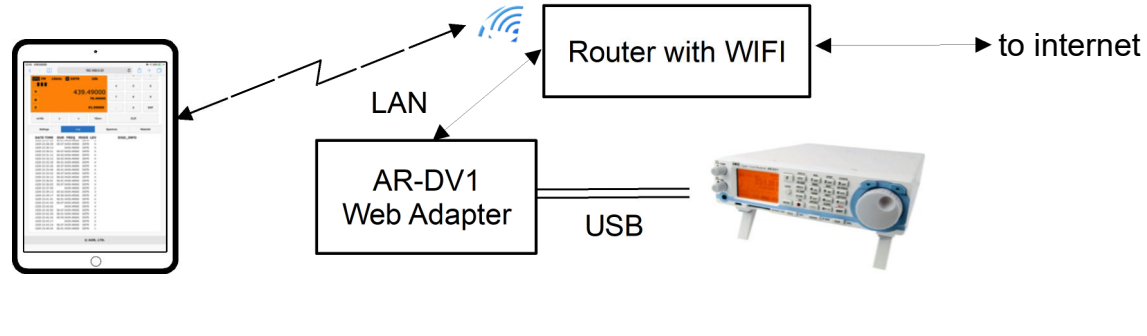

#### 6. What to do before use

 $\bigcirc$  Following items are required, in addition of the supplied items:

- One AR-DV1 receiver connected to a power supply and an antenna suited for the bands you want to receive.
- One tablet PC with wifi, such as an ipad.

The supplied web adapter (RPI) requires one AC power outlet.

 $\bigcirc$  Might also be required, depending on your type of use:

When connecting the web adapter to Internet, through LAN.

- A router with an available LAN port (Router capable of automatic IP address assignment via DHCP. You also need to assign a fixed IP to the MAC address of the RPI. Refer to your router's manual for instructions.)
- One LAN cable (RJ45 connector, Cat5 or higher)

7. Description of supplied hardware

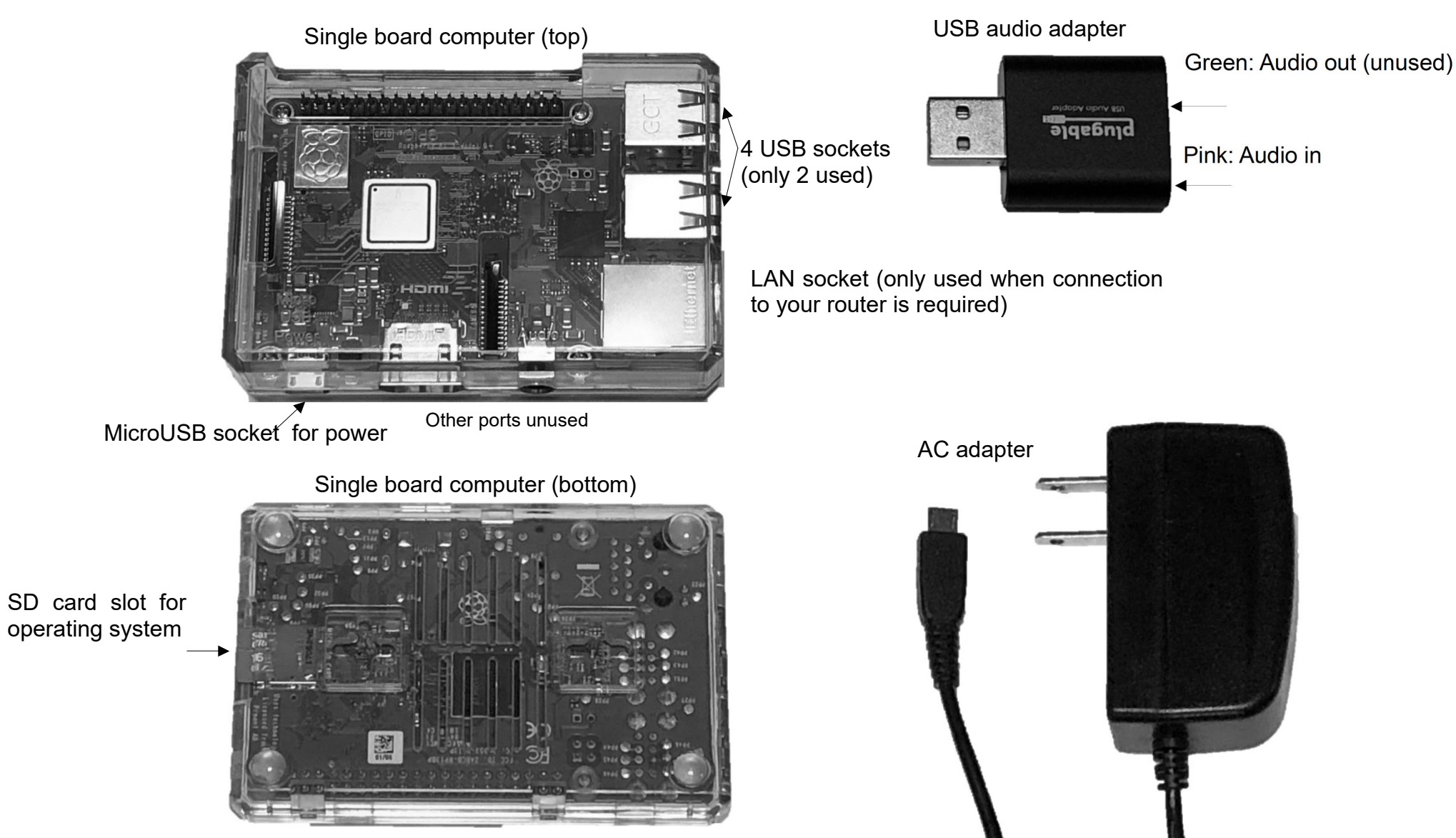

Note: The color of the supplied case is different than depicted.

Note: Pin shape might vary depending on the world zone.

©2019 AOR, LTD.

#### 8. How to connect the hardware

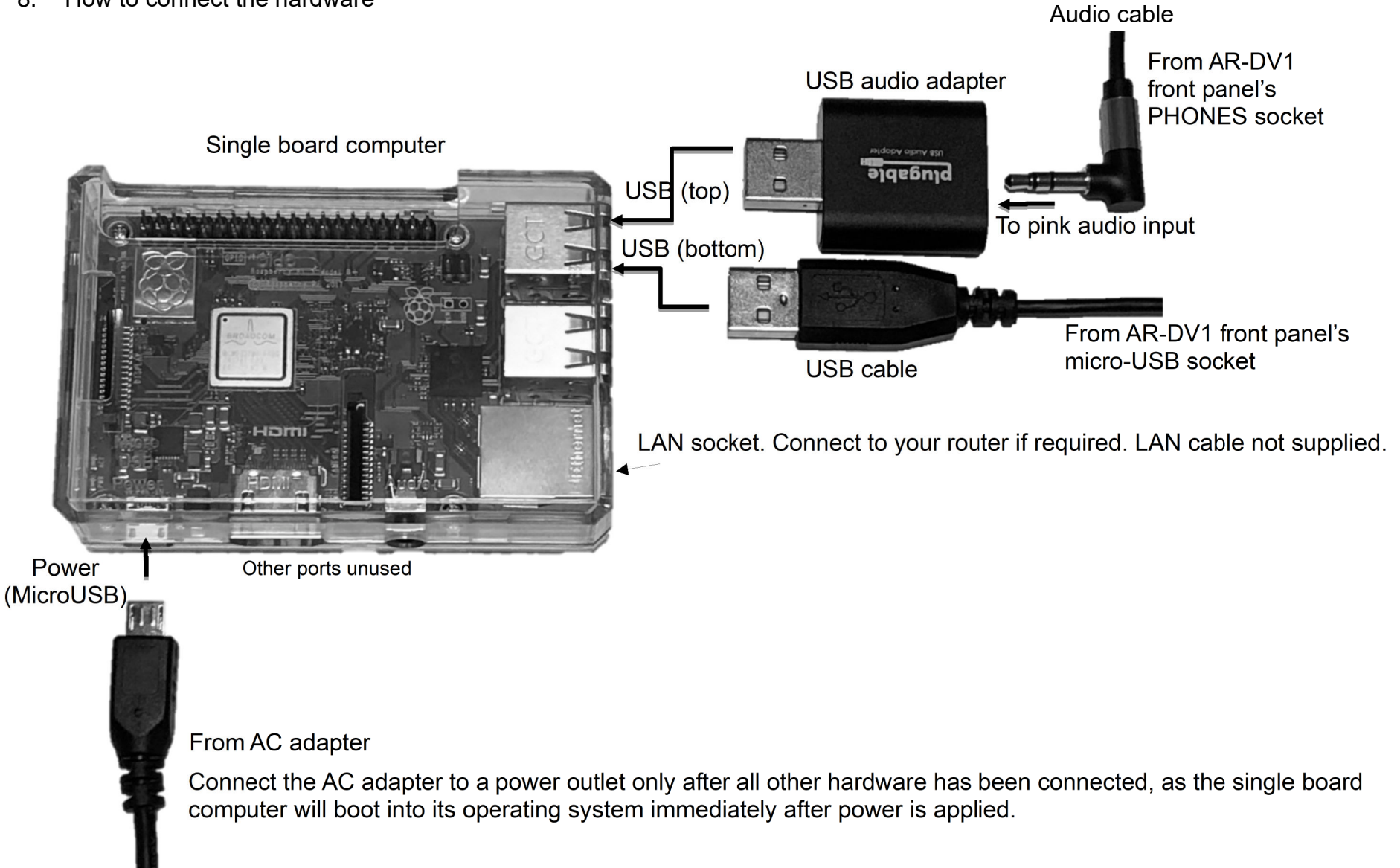

□ Single board computer to receiver connections

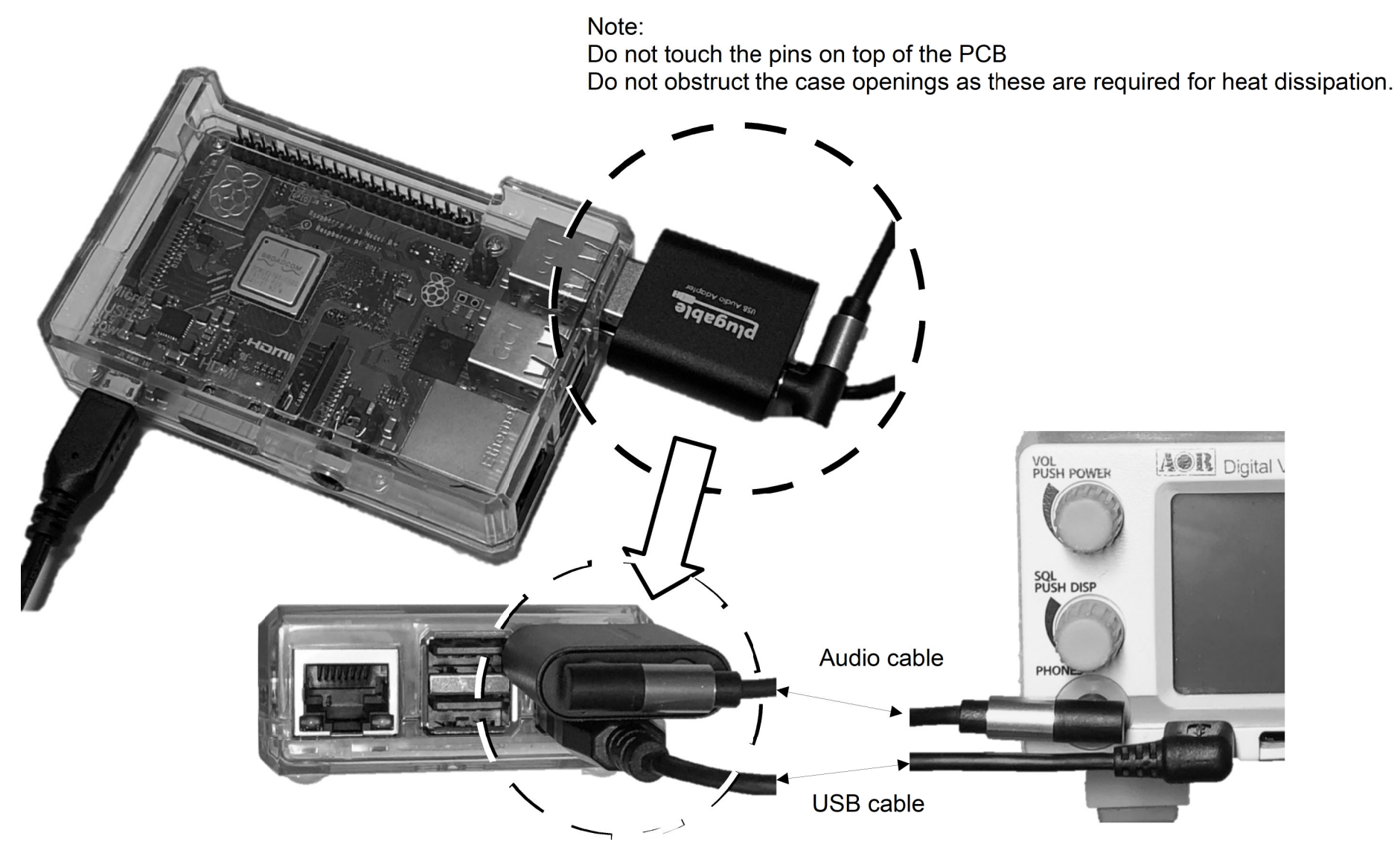

## 9. Default connection details

For increased security if necessary you may change the following values during initial setup.

#1, 2 and 6 can be modified in our sample web app under ADAPTER SETTINGS, Menu > Settings.

|                                                                                                    | Item                        | Default values                                       | How to access                        |  |  |
|----------------------------------------------------------------------------------------------------|-----------------------------|------------------------------------------------------|--------------------------------------|--|--|
| 1                                                                                                    | Wireless network SSID       | AR-WEB-RECEIVERXXXX                                  | Your tablet's settings>Wi-fi         |  |  |
|                                                                                                    |                             | XXXX depends on the device and corresponds to the    | Then find and connect to the desired |  |  |
|                                                                                                    |                             | last 4 digits of the MAC address.                    | SSID.                                |  |  |
| 2                                                                                                    | Wireless network passphrase | arwebreceiverXXXX                                    | Displayed on the SETTINGS page of    |  |  |
|                                                                                                    |                             | XXXX is the same than XXXX in your SSID.             | our sample web app.                  |  |  |
| 3                                                                                                    | Wireless connection URL     | http://192.168.0.20:3000/receiver.html               | Same for all devices.                |  |  |
| The settings below are only used when your tablet connects to the interface via your router (and the interface is connected to the via LAN). Check and change if necessary IP address is automatically assigned by the DHCP server |                             |                                                      |                                      |  |  |
| 4                                                                                                    | LAN (Ethernet) port         | IP address is automatically assigned by the DHCP     | Displayed on the SETTINGS page of    |  |  |
|                                                                                                    | MAC Address, IP Address     | server (note 1)                                      | our sample web app.                  |  |  |
| 5                                                                                                    | URL when connecting from    | http://nn.nn.nn.nn:3000/receiver.html                | IP address as in #4.                 |  |  |
|                                                                                                    | LAN                         | nn.nn.nn.nn is the IP address on your LAN            |                                      |  |  |
| 6                                                                                                    | Login and password when     | arwebreceiverXXXX                                    | XXXX is the same as XXXX in SSID as  |  |  |
|                                                                                                    | connecting from LAN         |                                                      | in #1.                               |  |  |
| The settings below concern the interface's wireless device. It is necessary to comply to the laws of your country.                                                                                                    |                             |                                                      |                                      |  |  |
| 7                                                                                                    | Wifi Channel                | 1CH (2.4G)                                           | Displayed on the SETTINGS page of    |  |  |
|                                                                                                    |                             |                                                      | our sample web app.                  |  |  |
| 8                                                                                                    | Channel settings as per     | ISO/IEC 3166-1 country code (2 letters). See note 2. | Displayed on the SETTINGS page of    |  |  |
|                                                                                                    | country code regulation     |                                                      | our sample web app.                  |  |  |

Note 1: You can also assign a fixed IP to the MAC address of the RPI. Refer to your router's manual for instructions.

Note 2: Country codes are for example: FR for France, GB for the UK, US for the USA. For other Alpha-2 codes as per ISO/IEC 3166-

1, please check https://www.iso.org/obp/ui/#search/code/

10. Power supply

2.

1. Turn the power on

1. After connecting the device to the receiver, insert the AC adapter

in a power outlet.

Insert in power outlet • The device will immediately start the boot and wifi connection procedure. It will be complete and ready to use after 60 seconds. Shut down and power off 192.168.0.20 < · Before disconnecting power, it is imperative to shutdown the 🖨 Menu **AR WEB RECEIVER** device first, as described below: **ADAPTER** AOR Digital Voice Re 1. In the sample web app, [Menu] > [Shutdown]. Settings Θ VFO FM 15k ○ This confirmation window will Info Shutdown **B** Level appear and the shutdown Web Adapter's shutdown request has been accepted ... Reboot C Α Close procedure will be completed after 10 to 20 seconds.

- Finally, click [Close].
- 2. Remove the AC adapter from the power outlet. (There is no switch to turn the power off.)
- \* This device is a computer therefore if you turn off the power during operation, the files in the boot media may be corrupted.
- \* If the device and receiver are not connected, the shutdown procedure may not work.
- \* If the shutdown is not accepted, stop the connection from your tablet and turn off the power of the device.

 $\mathbb{C}2019$  AOR, LTD.

11. Access the device

Warning : Do not use the boot media originating from another device setup previously, as the IDs and network information will be different!

1. Using your tablet, connect to the device's wireless network.

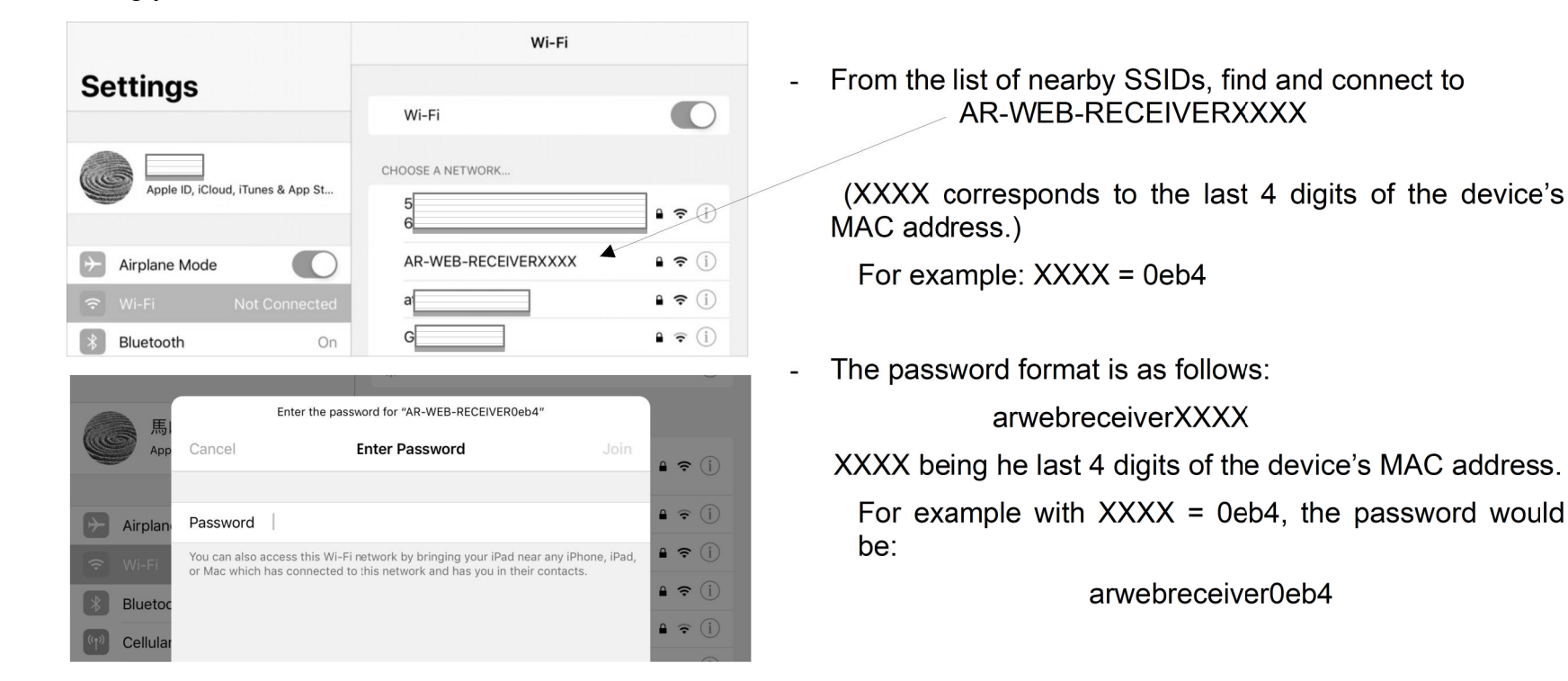

2. Input http://192.168.0.20:3000/receiver.html in the tablet's browser to open the sample web app AR WEB RECEIVER.

3. On the sample web app go to [Menu] > [Settings] to open the ADAPTER-SETTINGS page.

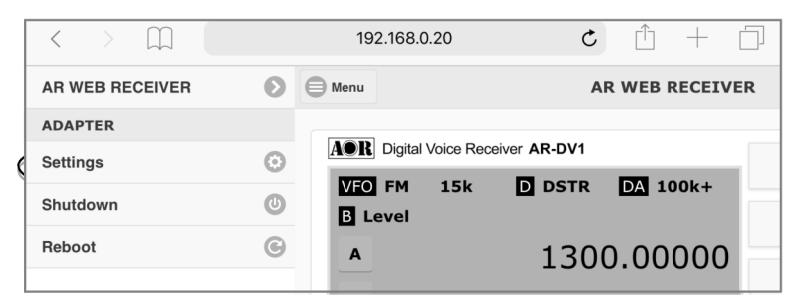

- 4. Wifi settings can be modified here. A device reboot is necessary to reflect the changes.
  - We recommend that you change the SSID and passphrase from the default, for improved security.
  - In case the currently used wifi channel is congested, you can switch to another channel.
- Important: To comply to your country's regulations on wifi channels, it is imperative that the set country code matches the location where the device is to be used.

| <     | >      | $\square$   |            |              | 192.168.0.2 | 0 | C | Û | + |    |
|-------|--------|-------------|------------|--------------|-------------|---|---|---|---|----|
| ) Me  | nu     |             |            |              | SETTINGS    | 5 |   |   |   |    |
| Se    | ecuri  | ity         |            |              |             |   |   |   |   |    |
| It is | a seci | urity setti | ing for ac | cess from ou | utside.     |   |   |   |   |    |
| Pa    | ssword | 4           |            |              |             |   |   |   |   | -1 |
| W     | ifi    |             |            |              |             |   |   |   |   |    |
| **    |        |             |            |              |             |   |   |   |   |    |

Rebooting is necessary when updating **MAC Address IP Address** Counrty JP Country code (ISO/IEC 3166-1). Used to set regulatory domain.Set as needed to indicate country in which device is operating. This can limit available channels and transmit power. Operation mode  $\odot$ IEEE 802.11g Wireless Lan Channel 1CH O The SSID can be from 3 SSID to 32 characters long. AR-WEB-RECEIVERC SSID must be 3 to 32 characters. The passphrase can be from assphrase 8 to 63 characters long. arwebreceiver0eb4 Passphrase must be 8 to 63 characters To save changes, click UPDATE. Update

5. If you use a wired LAN connection:

It is recommended that you change the password in the security column of the SETTINGS page.

Enter your new password in the PASSWORD field and again in the PASSWORDCONFIRM field, then click UPDATE. The current password will not be displayed.

- 6. To connect from your tablet while the device is connected to the router via LAN, you will need to know the device's MAC address as displayed in the Ethernet section of the SETTINGS page.
  - To secure the IP address of the device's LAN port, use the device's MAC address information to assign a fixed IP address via your router's DHCP server function.
  - The IP address information displays the IP address that is currently assigned. If LAN is not connected when the device is started, no IP address will be displayed.
- 7. Click SSH Service "OFF". (The current state is not displayed.) (Default OFF)
  - SSH service allows to log into this device remotely, and to execute commands. As it is not needed for this system, it is recommended to let it OFF.

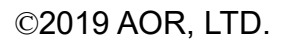

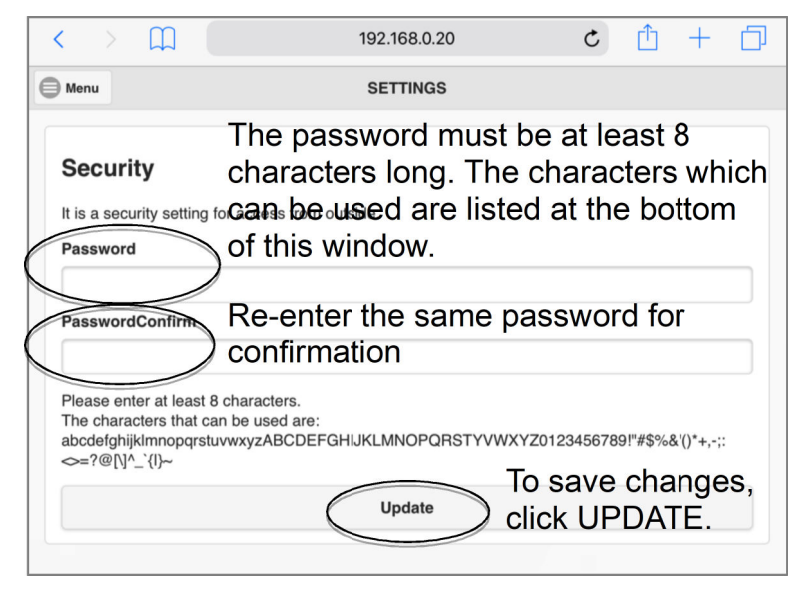

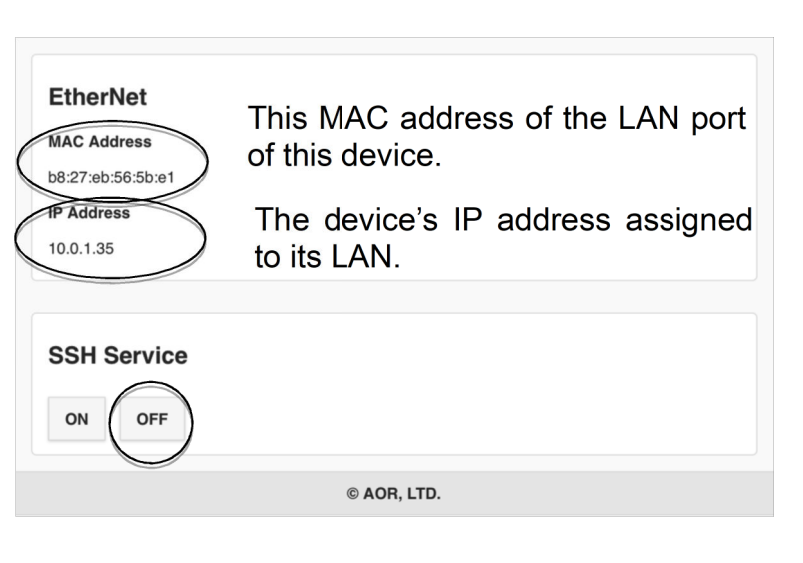

8. Go to MENU > REBOOT to reflect the changes.

• Click the CLOSE tab.

 $\bigcirc$  The INFO window indicates that the reboot request has been accepted.

|                                                 | A |
|-------------------------------------------------|---|
|                                                 | s |
| Info                                            | S |
| Web Adapter's reboot request has been accepted. | F |
| Close                                           |   |
|                                                 |   |

| < > m       | 192.168.0.20                        | C             | $\square$ | +   |  |
|-------------|-------------------------------------|---------------|-----------|-----|--|
| AR RECEIVER | Menu Menu                           |               | SETTIN    | NGS |  |
| ADAPTER     |                                     |               |           |     |  |
| Settings    | Security                            |               |           |     |  |
| Shutdown    | U It is a security setting for acce | ess from outs | side.     |     |  |
| Reboot      | Password                            |               |           |     |  |

9. After reboot, make sure that you can connect from the tablet with the new connection settings.

- 12. How to use the sample web app
  - Note: Do not reload your web browser page while in communication with the receiver, or the communication and currently used settings will be lost. Password authentication is only required when accessing the device through a router.
  - 1. Access the sample web app with your tablet's web browser, with the address http://192.168.0.20:3000/receiver.html
  - 2. To connect to the receiver, click on POWER ON to turn it on.
    - The web app connects to the receiver and turns the receiver on and into remote mode. (This operation is required for the connection even if the receiver is already turned on.)
    - The receiver starts and can be operated (From receiver off to on state, it takes about 20 seconds.
    - At start-up the receiver time will be synced to the tablet's time. (The web app will check and synchronize the time every hour.)
  - 3. You can operate the receiver in VFO mode.

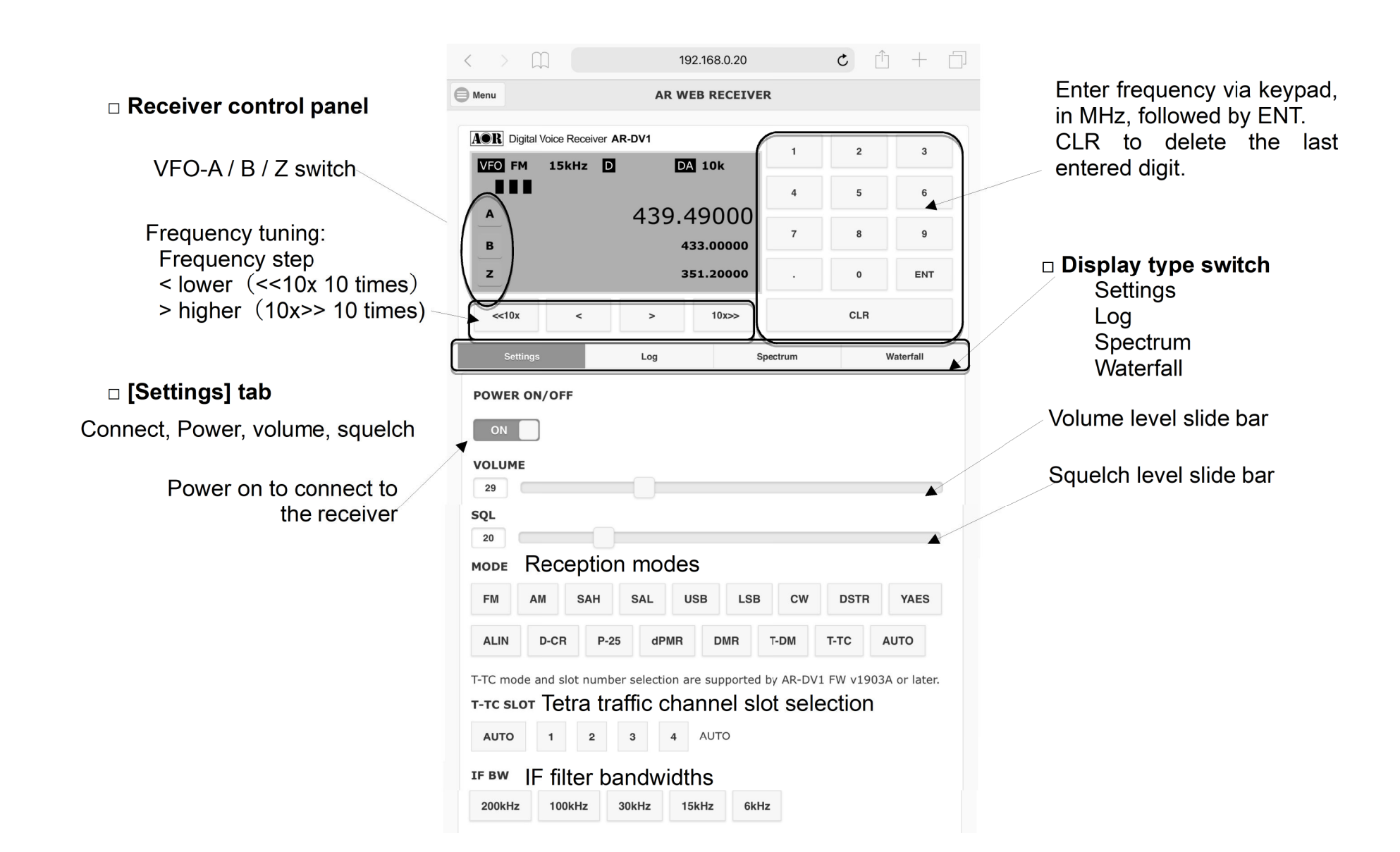

Isettings] tab (continued)

| Trequency steps           10Hz         50Hz         0.1kHz         0.5kHz         1kHz         2kHz         5kHz  |                                                                          |                                            |
|----------------------------------------------------------------------------------------------------|--------------------------------------------------------------------------|--------------------------------------------|
| 6.25kHz 7.5kHz 8.33kHz 9kHz 10kHz 12.5kHz 15kHz                                                                   |                                                                          | Note:<br>-Buttons which cannot be selecte  |
| STEP ADJ     Frequency step adjustments       0Hz     50Hz     0.55kHz     0.5kHz     1kHz     2.5kHz     3.12kHz | be grayed-out.<br>-The currently active settings will n<br>be displayed. |                                            |
| 3.75kHz 4.16kHz 4.5kHz 5kHz 6.25kHz 7.5kHz 10kHz                                                                  |                                                                          |                                            |
| OFF / SRCH                                                                                                    | $\odot$                                                                  |                                            |
| OFF                                                                                                    | $\odot$                                                                  |                                            |
| SRCH                                                                                                    |                                                                          |                                            |
| DCS digital code squelch                                                                                          |                                                                          |                                            |
| OFF                                                                                                    |                                                                          |                                            |
| SRCH                                                                                                    | $\odot$                                                                  |                                            |
| ENC.CODE NXDN/D-CR 15 bit descramble code                                                                         |                                                                          |                                            |
| Get 00000 set GET: Copy here the co<br>ENC.CODE range: 00000 32767 SET: Manually input the                        | de ok<br>e cod                                                           | ptained automatically by the receiver<br>e |
| DIGI.DISP                                                                                                    |                                                                          |                                            |
| Toggle digital signal information on/of                                                                           | f                                                                        |                                            |

## □ [Settings] tab (continued)

SPECTRUM PRAM defines parameters related to spectrum and waterfall displays.

This web app has an experimental demo screen that creates a simple spectrum and waterfall display by automatically

shifting the frequency of the VFO around the receive frequency, to plot signal levels at 80 different points/frequencies.

(See examples below)

- Clicking a mark inside the graphs does tune the receiver to this frequency.

 $\bigcirc$  Audio output is disabled while a spectrum or waterfall is created.

## SPAN

- Bandwidth of the displayed graph.
- Click [MHz] to apply this span.
- Adjustable from 0.4MHz to 10.0MHz

# MODE

- Receive mode while creating a graph is fixed to FM.

## IFBW

- IF filter bandwidth used to plot signal levels
- AUTO: Chooses the best value for a spectrum display span divided into 80 points.

- Can be selected manually between 6kHz and 200kHz

# WAIT TIME

- Time to hold for signal level retrieval after changing the frequency

- Click on [ms] to apply the value.

## NUMBER OF DOTS

- The number of measurements to get and display the signal level (fixed to 80 points)

| SPECTRUM PRAM         |         |                         |   |  |  |  |
|-----------------------|---------|-------------------------|---|--|--|--|
| SPAN                  |         |                         |   |  |  |  |
| 10.0                  | MHz     |                         |   |  |  |  |
| Input range: 0.4MHz-1 | 0MHz    |                         |   |  |  |  |
| MODE                  |         |                         |   |  |  |  |
| FM                    |         |                         |   |  |  |  |
| IFBW                  |         |                         |   |  |  |  |
|                       |         | AUTO                    | 0 |  |  |  |
| AUTO is determined by | Spectro | ImStepFrequency.        |   |  |  |  |
| SpetctrumStepFrequen  | cy > 10 | 0kHz : 200kHz           |   |  |  |  |
| 100kHz => SpetctrumS  | StepFre | quency > 50kHz : 100kHz |   |  |  |  |
| 50kHz => SpetctrumSt  | epFreq  | uency > 12kHz : 30kHz   |   |  |  |  |
| 12kHz => SpetctrumSt  | epFreq  | uency > 6kHz : 15kHz    |   |  |  |  |
| SpetctrumStepFrequen  | cy < 6k | Hz : 6kHz               |   |  |  |  |
| WAIT TIME             |         |                         |   |  |  |  |
| 50                    | ms      |                         |   |  |  |  |
| Default: 50ms         |         |                         |   |  |  |  |
| NUMBER OF DOTS        |         |                         |   |  |  |  |
| 80dots                |         |                         |   |  |  |  |
|                       |         |                         |   |  |  |  |
| © AOR, LTD.           |         |                         |   |  |  |  |

# □ [Log] tab

This is an experimental demo screen that displays a reception log.

- -Displayed information is date, time, signal duration, received frequency, reception mode, signal level and digital signal information. Date and time are based on the actual time of the tablet. The log is based on the opening and closing of the squelch.
- -You may not be able to get accurate information, for example if the signal is very short of the station is transmitting continuously. It is not recommended to use for a long time because it does not delete the log contents. Reload the browser and reconnect.

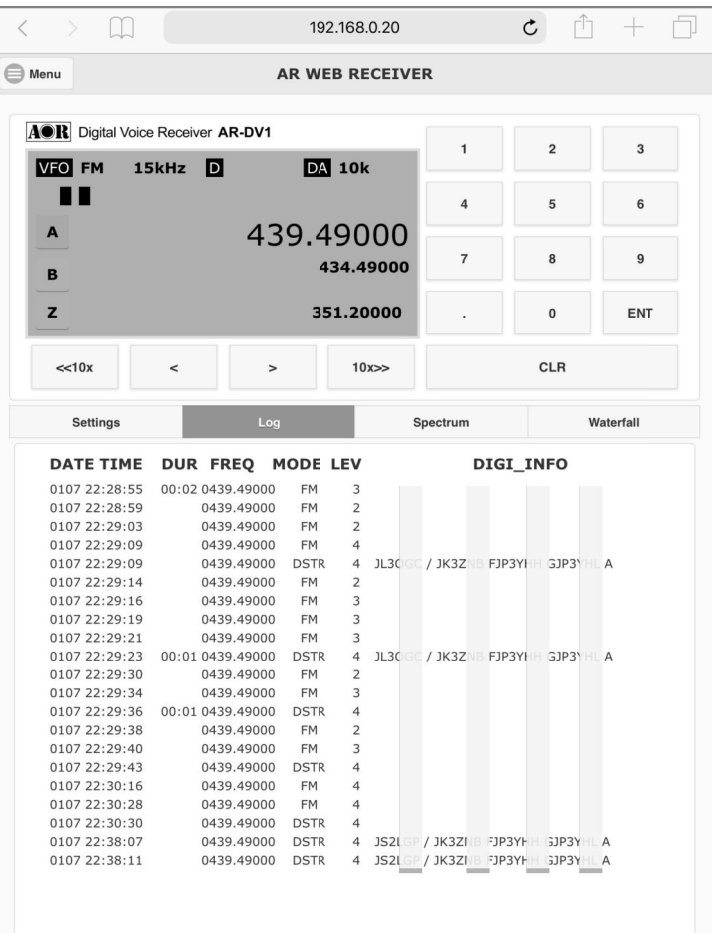

©2019 AOR, LTD.

## SPECTRUM and WATERFALL tabs

Experimental demo screen for creating a simple spectrum and waterfall display.

- -It starts plotting signal levels when you select the corresponding tab. Audio output will stop while the graphs are drawn.
- -You can adjust the IFBW or wait time depending on the SPAN (the bandwidth you want to display).
- -Clicking on the graph's signal interpretation will tune the receiver to that frequency. (Acquisition and graph creation will be discontinued.)
- -If you want to resume plotting and charting, tap the same tab again.

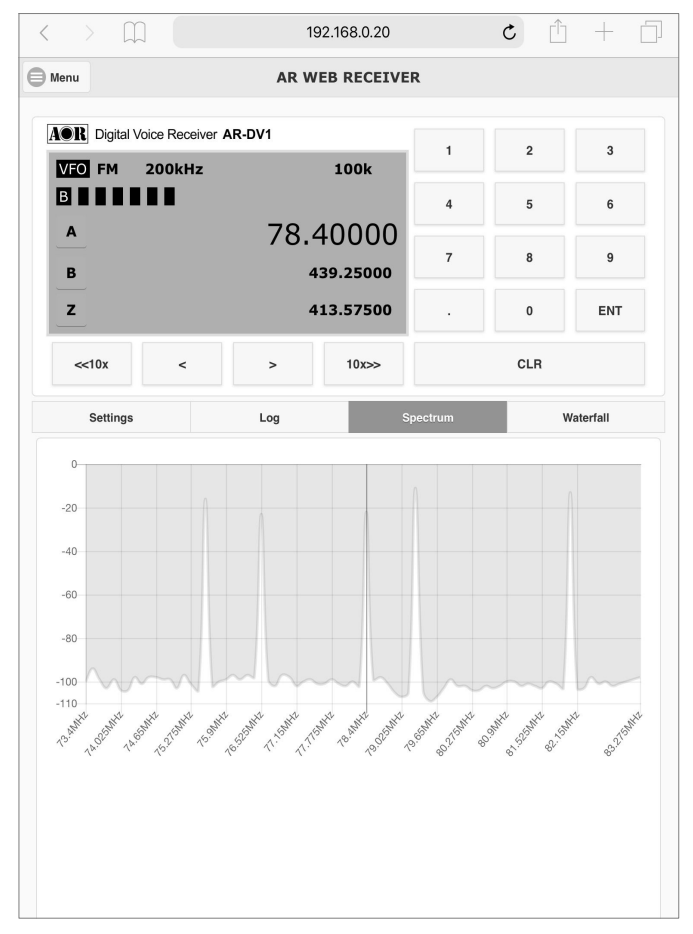

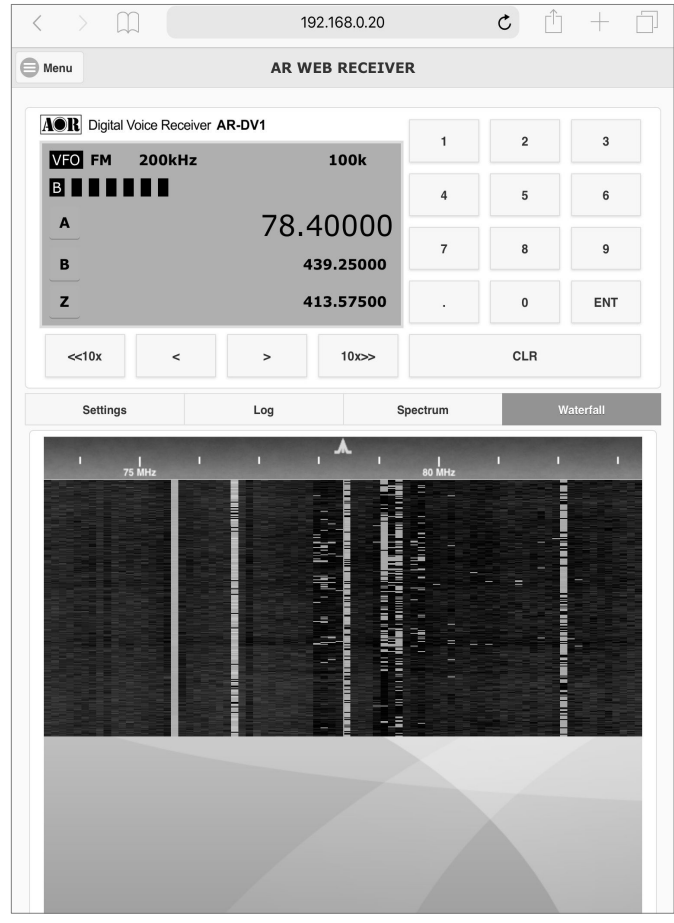

### Connecting via wired LAN

-

- When accessing the interface connected via LAN to your router, use the URL corresponding to the fixed IP address as set in the router's DHCP server section.

| http://nn.nn.nn.nn:3000/receiver.html<br>nn.nn.nn.nn is the interface's IP address on your LAN | < > (1) 10.0.1.35 C (1) + (1) |
|------------------------------------------------------------------------------------------------|-------------------------------|
| 5                                                                                              | AR WEB RECEIVER               |
| Password authentication is required.                                                           | Login                         |
| Use the password created during initial setup.                                                 | Password                      |
|                                                                                                | Login                         |
|                                                                                                |                               |
|                                                                                                |                               |
|                                                                                                |                               |
|                                                                                                |                               |
|                                                                                                |                               |
|                                                                                                |                               |
|                                                                                                |                               |
|                                                                                                |                               |
|                                                                                                |                               |
|                                                                                                | © AOR, LTD.                   |

## 13. Specifications

| 1  | Operating environment<br>(supplied hardware)           | Single board computer<br>Audio input adapter<br>Boot media                                                                                                    | Raspberry Pi 3 Model B+<br>USB audio adapter to connect to the computer's USB port<br>microSDHC 16GB (Class 10 UHS-I A1), installed in the computer's card slot |
|----|--------------------------------------------------------|----------------------------------------------------------------------------------------------------|----------------------------------------------------------------------------------------------------|
| 2  | Compatible receiver<br>(not supplied)                  | AOR's AR-DV1 Digital Vo<br>(Not compatible with the A                                                                                                    | ice Receiver (Only one receiver can be controlled per system)<br>AR-DV10 hand-held receiver as some commands are different)                                     |
| 3  | Connections with receiver                              | Receiver control<br>Audio input                                                                                                    | USB Type-A socket (computer side)<br>3.5mmφ jack (mono input via USB audio adapter)                                                                             |
| 4  | Network connection                                     | Wireless access point<br>LAN                                                                                                    | 802.11b/g/a - 2.4/5GHz WPA2 (only possible mode) DHCP service<br>10/100/1000BASE-T DHCP client (Static IP setup via router's DHCP is recommended)               |
| 5  | Computer power supply                                  | AC adapter                                                                                                    | DC5V 2.5A, AC100 $\sim$ 240V(50/60Hz) with microUSB plug                                                                                                    |
| 6  | PC case & other dimensions                             | Case 62mm(W) x 26mm<br>When inserted, the USB a                                                                                                    | n(H) x 92mm(D)<br>audio adapter adds another 33mm to the case's length.                                                                                         |
| 7  | Boot media                                             | MicroSDHC card16GB CI<br>AR-DV1 Tablet App Interfa<br>Base operating system pa                                                                                                    | ass 10 UHS-I A1<br>ace (built-in software)<br>ackage: Raspbian Stretch Lite 2018-11-13 Kernel 4.14                                                              |
| 8  | Software configuration                                 | Node.js web server, audic<br>JavaScript library for AR-I<br>jQuery, jQuery.mobile, Ch                                                                                                    | o server<br>DV1 receiver VFO mode<br>art.js, sdr.js, mathbox.js, moment.js, and others.                                                                         |
| 9  | Number of concurrent clients                           | 1 (either via wifi or LAN)                                                                                                    |                                                                                                    |
| 10 | Communication ports                                    | Control<br>Audio transmission                                                                                                    | TCP 3000 (fixed)<br>TCP 3000 (fixed)                                                                                                    |
| 11 | Confirmed browser<br>compatibility (as of<br>Dec.2018) | <ul> <li>iPad – Safari</li> <li>Kindle Fire HD - Amazo</li> <li>Android Tablet – Chrom</li> <li>(*: The built-in sample ap</li> <li>WebAPI is available for different screen sizes.</li> </ul> | n Silk*<br>e*<br>p has limited screen size, therefore not recommended.)<br>various browsers that support HTML5 and recent JavaScript for creating Web apps for  |

#### 14. API list

| No. | Name                      | Description                                                       |
|-----|---------------------------|-------------------------------------------------------------------|
| 1   | Autenticate               | Set authentication parameters                                     |
| 2   | Power                     | Turn the receiver on or off                                       |
| 3   | ReceiverState             | Get the state of the receiver                                     |
| 4   | Time                      | Set the receiver clock                                            |
| 5   | Frequency                 | Set the receive frequency                                         |
| 6   | DemodulateMode            | Set the demodulation mode                                         |
| 7   | IFbandwidth               | Set or get the IF bandwidth                                       |
| 8   | FrequencyStep             | Set the frequency step                                            |
| 9   | FrequencyStepAdjust       | Set the step adjust value                                         |
| 10  | DigitalDataOutput         | Toggle the digital header information on or off and get its state |
| 11  | LevelSquelch              | Set or get the level squelch value                                |
| 12  | Volume                    | Set or get the receiver volume value                              |
| 13  | VFO                       | Set or get the VFO parameters                                     |
| 14  | DigitalAdditionalInfo     | Get the digital header information                                |
| 15  | SpectrumCenter            | Set or get the spectrum's center frequency                        |
| 16  | SpectrumSpan              | Set or get the spectrum's span value                              |
| 17  | SpectrumData              | Get the spectrum graph data                                       |
| 18  | Smeter                    | Get the S-Meter values                                            |
| 19  | ReceiverStateNotification | Set the receiver state notifications interval                     |
| 20  | Adapter                   | Operate the "AR-DV1 Tablet App Interface Web Adapter" hardware    |
| 21  | CTCSS                     | Set or get information from the tone squelch.                     |
| 22  | DCS                       | Set or get information from the DCS squelch                       |
| 23  | DCREncryptionCode         | Set or get the DCR/NXDN 15bit digital scrambling code value       |
| 24  | TTCSlot                   | Select the slot number of the Tetra traffic channel               |

#### WebSocketAPI

| No. | Name                  | Description                                                                            |
|-----|-----------------------|----------------------------------------------------------------------------------------|
| w-1 | Sound                 | API to get sound from the receiver                                                     |
| w-2 | ReceiverState         | API that gets periodic notifications from the receiver                                 |
| w-3 | DigitalAdditionalInfo | API to receive notifications when the receiver receives digital collateral information |

#### 15. License information

About AOR Software License Agreement

AR-DV1 Tablet App Interface Software Copyright (c) 2019 AOR, LTD. All rights reserved.

This software is provided "AS IS", without warranty of any kind, express or implied, including but not limited to the warranties of merchant-ability, fitness for a particular purpose and non infringement. In no event shall the author or copyright holders be liable for any claim, damages or other liability, whether in an action of contract, tort or otherwise, arising from, out of or in connection with the software or the use or other dealings in the software.

Please see the license for more details at <u>www.aorja.com/receivers/ar-dv1tai/license</u> and read it before using these files.

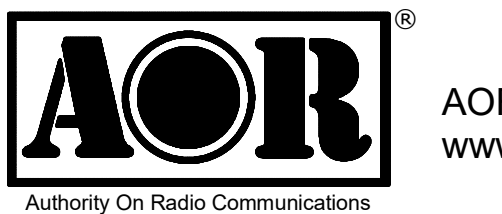

AOR, LTD. www.aorja.com

(v1.0i 20190411)